Acesse: http://aprendere.curitiba.pr.gov.br . Clique em LOGIN

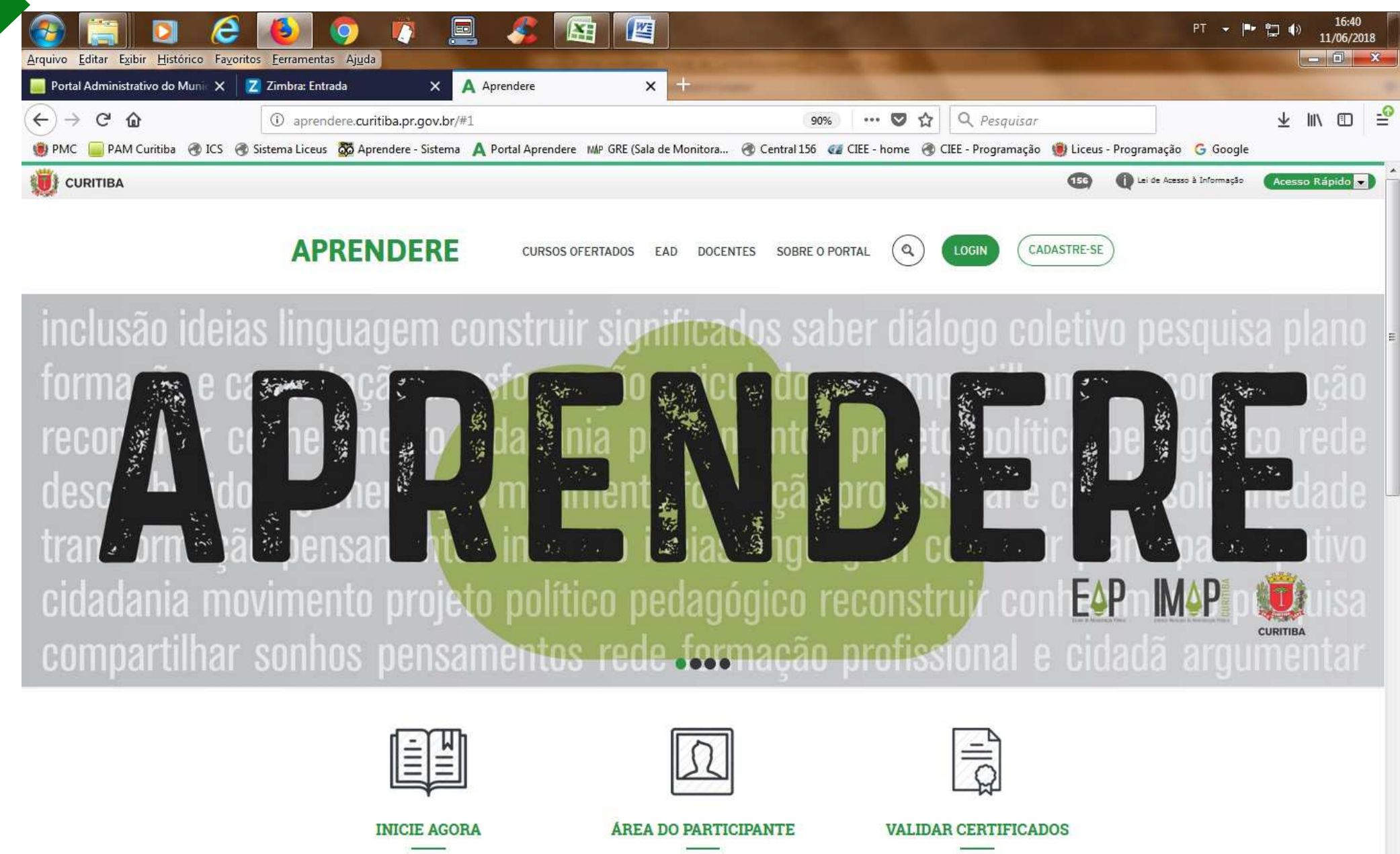

Selecione a opção **Comunidade**, digite o número do CPF e clique em **ENTRAR** 

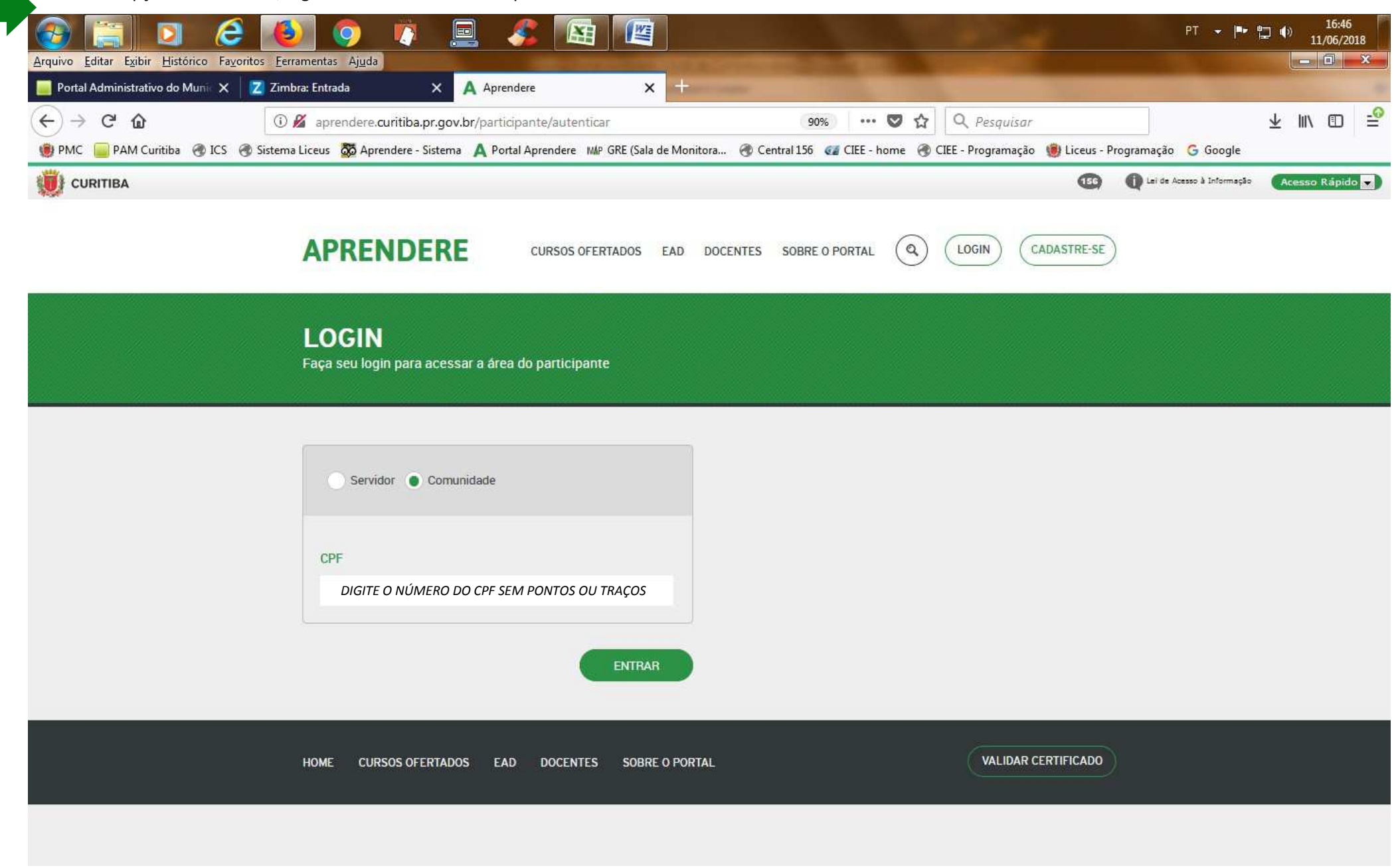

Passo a passo para realizar a inscrição *online* no Portal Aprendere:

Para localizar o curso do seu interesse, clique em CURSOS OFERTADOS

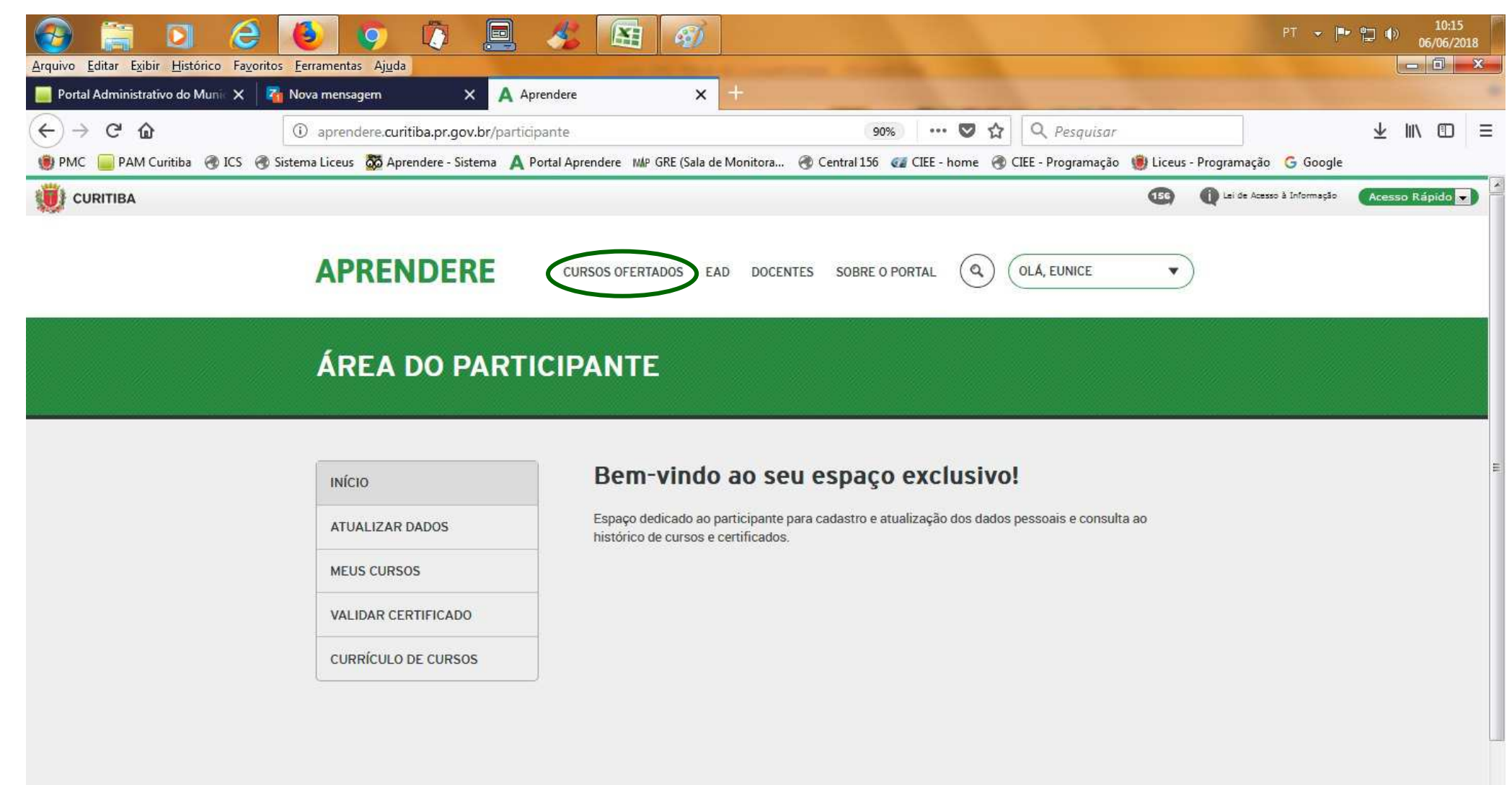

-

No campo Busca, digite o nome do curso desejado, selecione a opção Inscrições abertas e clique em BUSCAR

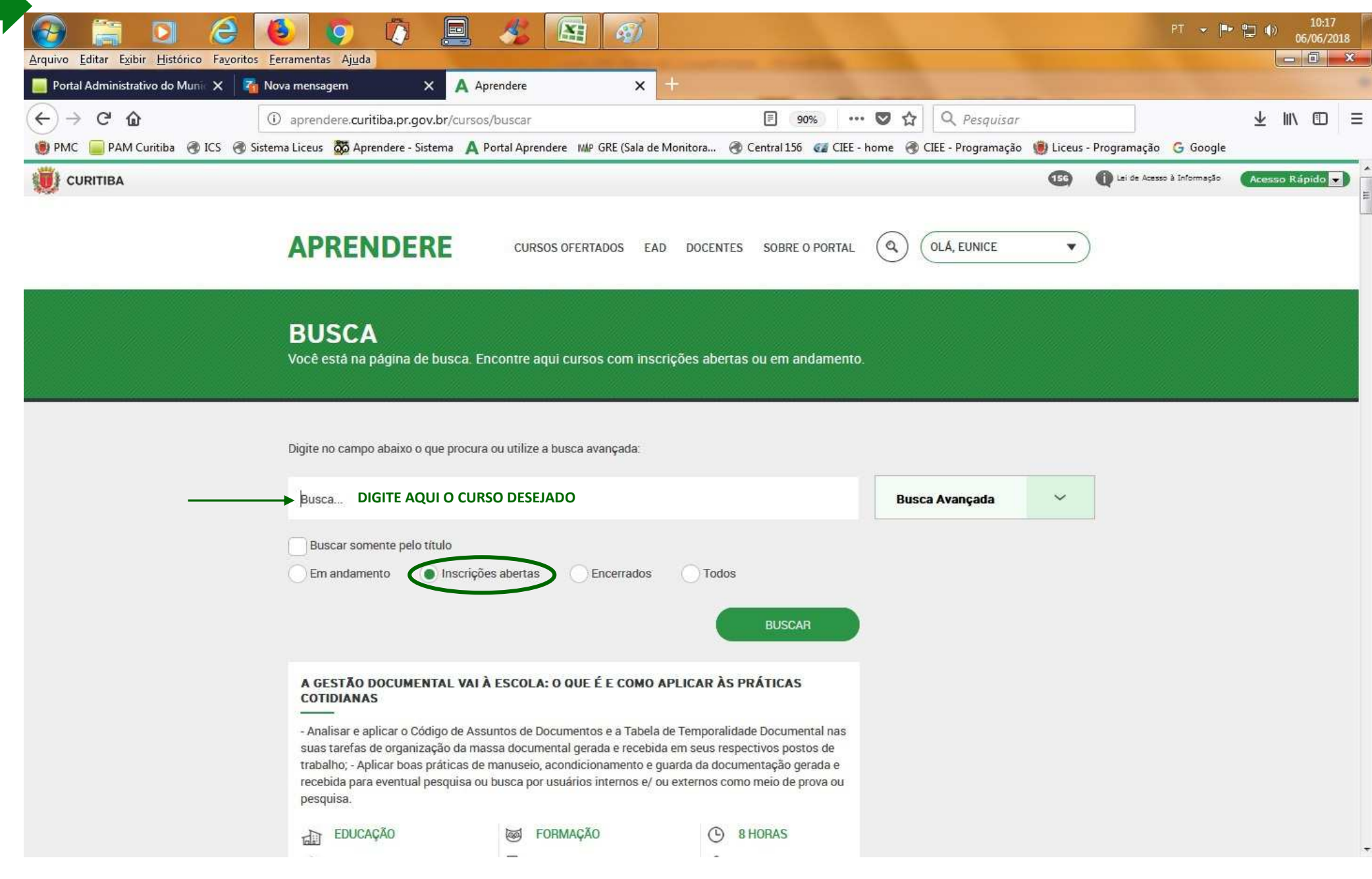

| 🚳 📋 🖸 🙋 🚺                                                               | 0 🕴 📃 💰                                   |                                   |                                                                                                    | The second second         |                        | PT 👻 🏴 🛱   | □ ¶) 10:24<br>06/06/20 | 018 |
|-------------------------------------------------------------------------|-------------------------------------------|-----------------------------------|----------------------------------------------------------------------------------------------------|---------------------------|------------------------|------------|------------------------|-----|
| <u>Arquivo Editar Exibir H</u> istórico Fa <u>v</u> oritos <u>F</u> err | amentas Aj <u>u</u> da                    |                                   | Contraction of the local division of the local division of the loc |                           |                        |            |                        | ×   |
| 🧾 Portal Administrativo do Munie 🗙 🛛 🏹 Nova                             | mensagem X A Aprendere                    | × +                               |                                                                                                    |                           |                        |            |                        |     |
| (←) → C (b)                                                             | aprendere.curitiba.pr.gov.br/cursos/busca | IF.                               | E 90% •••• I                                                                                                    | 🛡 🏠 🔍 Pesquisar           |                        |            | ⊻ ∥\ 🗊                 | ≡   |
| 👹 PMC 🥃 PAM Curitiba 🖪 ICS 🖪 Sistema                                    | Liceus 🔯 Aprendere - Sistema 🛕 Portal Ap  | prendere MAP GRE (Sala de Monito  | ra 🍓 Central 156 🛛 🕢 CIEE - ho                                                                                                    | me   RIEE - Programação 🕴 | 🕽 Liceus - Programação | o 🧲 Google |                        |     |
|                                                                         |                                           |                                   |                                                                                                    |                           |                        |            |                        |     |
|                                                                         | inspetor de qualidade                     |                                   |                                                                                                    | Busca Avançada            | ^                      |            |                        |     |
|                                                                         | Buscar somente pelo título                |                                   |                                                                                                    | Nº da Turma: 🛛            |                        |            |                        |     |
|                                                                         | Em andamento                              | tas Encerrados O                  | Todos                                                                                                    | Número da Turma           |                        |            |                        |     |
|                                                                         |                                           |                                   | BUSCAR                                                                                                    | Cursos destinados para: Ø |                        |            |                        |     |
|                                                                         | Resultado(s) para a palavra "INSPET(      | OR DE QUALIDADE"                  |                                                                                                    | Selecione                 | •                      |            |                        | Ē   |
|                                                                         | INSPETOR DE QUALIDADE                     |                                   |                                                                                                    |                           |                        |            |                        |     |
|                                                                         | Decenvelver competâncies relativas à inco | oção, qualiação o controlo da que | lidada da produtos a                                                                                                    | Modalidade 10             |                        |            |                        |     |
|                                                                         | processos de acordo com normas técnicas   | avallação e controle da qua<br>3. | inuade de produtos e                                                                                                    | Todas                     | •                      |            |                        |     |
|                                                                         | TRABALHO E EMPREGO                        | INDUSTRIAL                        | () 40 HORAS                                                                                                    | Orgão Promotor 🛛          |                        |            |                        |     |
|                                                                         | COMUNIDADE                                | PRESENCIAL                        | 오 300 VAGAS                                                                                                    | Selecione                 |                        |            |                        | E   |
|                                                                         |                                           |                                   | + SAIBA MAIS                                                                                                    | Status de realização 🕖    |                        |            |                        |     |
|                                                                         |                                           |                                   |                                                                                                    | Inscrições Abertas        |                        |            |                        |     |
|                                                                         |                                           |                                   |                                                                                                    | monyeconocico             |                        |            |                        |     |
|                                                                         | Não há mais cursos disponíveis            |                                   |                                                                                                    | Período de Inscrição O    |                        |            |                        |     |
|                                                                         |                                           |                                   |                                                                                                    | Início 🗖 Fim              |                        |            |                        |     |
|                                                                         |                                           |                                   |                                                                                                    | Período de Realização 🕖   |                        |            |                        |     |
|                                                                         |                                           |                                   |                                                                                                    | Início 🗖 Fim              |                        |            |                        |     |
|                                                                         |                                           |                                   |                                                                                                    |                           |                        |            | ~                      |     |
| aprendere.curitiba.pr.gov.br/cursos/detalhes/11519                      |                                           |                                   |                                                                                                    | FILTRAR                   |                        |            |                        |     |

| Arquivo Editar Exibir Histórico Ed | avoritos Ferramentas Ajuda                        |                                                     | a Contraction                    |                                 |                      |        | PT 👻 🏴      | (ب 😅 | 10:25<br>06/06/20 | 018<br>× |
|------------------------------------|---------------------------------------------------|-----------------------------------------------------|----------------------------------|---------------------------------|----------------------|--------|-------------|------|-------------------|----------|
| Portal Administrativo do Munie 🗙   | 🗧 🐴 Nova mensagem                                 | × A Aprendere ×                                     | Hard Street                      |                                 |                      |        |             |      |                   |          |
| €) → ୯ û                           | i aprendere.curitiba.pr. <u>c</u>                 | ov.br/cursos/detalhes/11519                         | 90%                              | ♥ ☆                             | Q Pesquisar          |        |             | ⊻    | ii\ 🛈             | Ξ        |
| 뼻 PMC 🥃 PAM Curitiba   🛞 ICS       | Sistema Liceus      Aprendere -     INSPETOR DE Q | Sistema A Portal Aprendere MMP GRE (Sala de M       | onitora 🔞 Central 156 🛛 🥶        | IEE - home 🔏                    | ) CIEE - Programação |        | ação Google |      |                   |          |
|                                    |                                                   |                                                     |                                  |                                 |                      |        |             |      |                   |          |
|                                    | OBJETIVO                                          |                                                     |                                  |                                 |                      |        |             |      |                   |          |
|                                    | Desenvolver compete                               | incias relativas à inspeção, avaliação e controle o | da qualidade de produtos e pro   | cessos de acoro                 | lo com normas técr   | licas. |             |      |                   |          |
|                                    | Público Alvo: COMUI                               | NIDADE                                              |                                  |                                 |                      |        |             |      |                   |          |
|                                    | Turma № 46421                                     | Inscrição de 04/06/2018 a 07/06/2018 - Real         | lização de 11/06/2018 a 25/06/2  | )18 - Turno: Man                | hã                   | ~      |             |      |                   |          |
|                                    |                                                   |                                                     |                                  |                                 |                      |        |             |      |                   |          |
|                                    | Turma Nº 46429                                    | Inscrição de 04/06/2018 a 07/06/2018 - Real         | lização de 11/06/2018 a 25/06/20 | )18 <mark>- Turno: Man</mark>   | hã                   | ~      |             |      |                   |          |
|                                    |                                                   |                                                     |                                  |                                 |                      |        |             |      |                   | L        |
|                                    | Turma Nº 46428                                    | Inscrição de 04/06/2018 a 07/06/2018 - Real         | lização de 11/06/2018 a 25/06/2  | )18 - <mark>Turno</mark> : Tard | e                    | ~      |             |      |                   |          |
|                                    |                                                   |                                                     |                                  |                                 |                      |        |             |      |                   |          |
|                                    | Turma Nº 46427                                    | Inscrição de 04/06/2018 a 07/06/2018 - Real         | lização de 11/06/2018 a 25/06/2  | )18 - Turno: Man                | hã                   | ~      |             |      |                   |          |
|                                    |                                                   |                                                     |                                  |                                 |                      |        |             |      |                   |          |
|                                    | Turma Nº 46426                                    | Inscrição de 04/06/2018 a 07/06/2018 - Real         | lização de 11/06/2018 a 25/06/2  | )18 - Turno: Tard               | e                    | ~      |             |      |                   |          |
|                                    |                                                   |                                                     |                                  |                                 |                      |        |             |      |                   |          |

Verificar a grade com a data, horário e local e, em seguida, clicar em INSCREVA-SE

| -) → C' û aprer                              | ndere.curitiba.pi | r.gov.br/ | cursos/d | etalhes/11     | 519               |                              | 80% •••             | · 🖸 🏠          | Q Pesquisar                 |                 |          | $\overline{\mathbf{A}}$ | III\ (T |  |
|----------------------------------------------|-------------------|-----------|----------|----------------|-------------------|------------------------------|---------------------|----------------|-----------------------------|-----------------|----------|-------------------------|---------|--|
| 🕽 PMC 🥃 PAM Curitiba   🚷 ICS 🚷 Sistema Liceu | s 🔯 Aprendere     | - Sistema | A Port   | tal Aprendei   | re MAP GRE (Sala  | de Monitora 🎯 Centr          | al 156 🛛 🕢 CIEE -   | home 🛞 🤇       | IEE - Programação 🛛 📵 Liceu | s - Programação | G Google |                         |         |  |
|                                              | Turma Nº 464      | 22        | Inscri   | cão de 04/06   | /2018 8 07/06/201 | 8 - Realização de 11/06/2018 | a 25/06/2018 - Turn | o: Tarde       | ~                           |                 |          |                         |         |  |
|                                              |                   |           |          | B              |                   |                              |                     |                |                             |                 |          |                         |         |  |
|                                              | Observações       |           | Liceu    | Curitiba - 332 | 21-2645/3323-8808 | 3 rua Monsenhor Celso, 35    |                     |                |                             |                 |          |                         |         |  |
|                                              | С сомин           | NIDADE    |          | F.             | NICIO 11/06/2018  | PRESENC                      | TAL                 | द्वी TR        | ABALHO E                    |                 |          |                         |         |  |
|                                              |                   |           |          | · ·            | NDUSTRIAL         | ( 40 HORA                    | S - PRESENCIAL      | EM             | PREGO                       |                 |          |                         |         |  |
|                                              |                   |           |          |                |                   |                              |                     | (2 30          | VAGAS                       |                 |          |                         |         |  |
|                                              |                   | DE QUALIE | DADE     |                |                   |                              |                     |                |                             |                 |          |                         |         |  |
|                                              | Data              | Início    | Fim      | Docente        | Local             | Espaço                       | Endereço            |                |                             |                 |          |                         |         |  |
|                                              | 11/06/2018        | 13h00     | 17h00    |                | Liceu Curitiba    | Sala 3 - Cursos Teóricos     | Rua Monsenho        | or Celso Nº 35 | - Centro - Curitiba/PR      |                 |          |                         |         |  |
|                                              | 12/06/2018        | 13h00     | 17h00    |                | Liceu Curitiba    | Sala 3 - Cursos Teóricos     | Rua Monsenho        | or Celso Nº 35 | - Centro - Curitiba/PR      |                 |          |                         |         |  |
|                                              | 13/06/2018        | 13h00     | 17h00    | -              | Liceu Curitiba    | Sala 3 - Cursos Teóricos     | Rua Monsenho        | or Celso Nº 35 | - Centro - Curitiba/PR      |                 |          |                         |         |  |
|                                              | 14/06/2018        | 13h00     | 17h00    | -              | Liceu Curitiba    | Sala 3 - Cursos Teóricos     | Rua Monsenho        | or Celso Nº 35 | - Centro - Curitiba/PR      |                 |          |                         |         |  |
|                                              | 15/06/2018        | 13h00     | 17h00    |                | Liceu Curitiba    | Sala 3 - Cursos Teóricos     | Rua Monsenho        | or Celso Nº 35 | - Centro - Curitiba/PR      |                 |          |                         |         |  |
|                                              | 18/06/2018        | 13h00     | 17h00    | 2              | Liceu Curitiba    | Sala 3 - Cursos Teóricos     | Rua Monsenho        | or Celso Nº 35 | - Centro - Curitiba/PR      |                 |          |                         |         |  |
|                                              | 19/06/2018        | 13h00     | 17h00    |                | Liceu Curitiba    | Sala 3 - Cursos Teóricos     | Rua Monsenho        | or Celso Nº 35 | - Centro - Curitiba/PR      |                 |          |                         |         |  |
|                                              | 20/06/2018        | 13000     | 17600    | 5              | Liceu Curitiba    | Sele 3 - Cursos Teóricos     | Rua Monsenho        | or Celeo Nº 35 | - Centro - Curitiba/PR      |                 |          |                         |         |  |
|                                              | 25/06/2018        | 13600     | 17600    |                | Liceu Curitiba    | Sala 3 - Cursos Teóricos     | Rua Monsenho        | or Celso Nº 35 | - Centro - Curitiba/PR      |                 |          |                         |         |  |
|                                              | 20/00/2010        | 101100    | 111100   |                | Lioco comiso      |                              | indu monocrimo      |                | Contro Cantabay in          |                 |          |                         |         |  |

aprendere.curitiba.pr.gov.br/cursos/inscricao/46422

Caso retorne a mensagem Cadastro Incompleto (tarja rosa), clique em ATUALIZAR DADOS, caso contrário, vá para a página 10.

| 📀 🚞 🖸 🤗                                           |                                                                                                    | <i>🖇 🖪 🚳</i>                                                                                      |                                                                                             |                                                                                                    | PT 🔹 🏴                         | 10:41<br>() 06/06/2018 |
|---------------------------------------------------|----------------------------------------------------------------------------------------------------|---------------------------------------------------------------------------------------------------|---------------------------------------------------------------------------------------------|----------------------------------------------------------------------------------------------------|--------------------------------|------------------------|
| Portal Administrativo do Munic X                  | os <u>F</u> erramentas Aj <u>u</u> da<br>Z Zimbra: Entrada X 🗛 Apre                                                                                                    | indere x +                                                                                        |                                                                                             |                                                                                                    |                                |                        |
| ← → C <sup>I</sup> ŵ ♥ PMC □ PAM Curitiba ③ ICS ④ | <ol> <li>aprendere.curitiba.pr.gov.br/cursos/i</li> <li>Sistema Liceus X Aprendere - Sistema A Po</li> </ol>                                                                                                    | nscricao/46422<br>rtal Aprendere MMP GRE (Sala de Mon                                             | 80%<br>itora 🛞 Central 156 👩                                                                | ··· ♥ ☆ Q Pesquisar<br>CIEE - home ♂ CIEE - Programação ()                                                                             | iceus - Programação 🛛 🤓 Google | ± III\ © ≡             |
| 💓 CURITIBA                                        |                                                                                                    |                                                                                                   |                                                                                             |                                                                                                    | 🚱 🕕 Lei de Acesso à Informação | Acesso Rápido 💌        |
|                                                   | APRENDERE                                                                                                    | CURSOS OFERTADOS EAD                                                                              | DOCENTES SOBRE O PORTAL                                                                     |                                                                                                    |                                |                        |
|                                                   | INSCRIÇÃO<br>Confira seus dados e complete                                                                                                    | sua inscrição                                                                                     |                                                                                             |                                                                                                    |                                |                        |
|                                                   | TURMA № 46422         INSPETOR DE QUALIDADE         Desenvolver competências relati         processos de acordo com norma         Image: Comunidade         Image: Comunidade         Image: Comun | vas à inspeção, avaliação e controle da o<br>s técnicas.<br>PRESENCIAL<br>O 40 HORAS - PRESENCIAL | aualidade de produtos e<br>INDUSTRIAL<br>ITABALHO E<br>EMPREGO<br>2 35 VAGAS<br>seus dados. | DADOS DO PARTICIPANTE<br>EUNICE<br>Comunidade<br>Entidade: Comunidade<br>CPF: 514<br>E-mail:<br>EUNICE@EMAIL.COM.BR<br>ATUALIZAR DADOS |                                |                        |

Preencha os campos solicitados DADOS TRABALHISTAS e DADOS DE ATUALIZAÇÃO, no campo CEP digitar primeiramente o número e em seguida clicar no ícone da lupa

a para pesquisar. Após inserir todas as informações, clicar em ATUALIZAR

| CURITIBA |                     |                                 |                                       |         | 🕲 🌒 La se Aserto I Morregito 🧉 |  |
|----------|---------------------|---------------------------------|---------------------------------------|---------|--------------------------------|--|
|          | APRENDERE           | CURSOS OFERTADOS EAD DOCENTES 5 |                                       | UNICE V |                                |  |
|          | ÁREA DO PARTI       | CIPANTE                         |                                       |         |                                |  |
|          |                     |                                 |                                       | ~       |                                |  |
|          | IN/CIO              | DADOS FESSORIS                  |                                       |         |                                |  |
|          | ATUALIZAR DADOS     | CPF                             | Telefone                              |         |                                |  |
|          | MEUS CURSOS         | 514                             | 4199234                               |         |                                |  |
|          | VALIDAR CERTIFICADO | Nome                            | Utiliza osdeire de rodes?             |         |                                |  |
|          | CURRÍCULO DE CURSOS | EUNICE                          | Sim 💿 Não                             |         |                                |  |
|          |                     | E-meil                          | Posoui deficiencia?                   |         |                                |  |
|          |                     | EUNICE @EMAIL.COM.ER            | O Sim ( Não                           |         |                                |  |
|          |                     | Neooimento Etnia                | Quel(n)?                              |         |                                |  |
|          |                     | 01/01/2000 PRETA                | · · · · · · · · · · · · · · · · · · · | *       |                                |  |
|          |                     |                                 | Empresa vinculada                     |         |                                |  |
|          |                     | O Maradas (2) Emision           | 51                                    |         |                                |  |
|          |                     | Massano Q Pananino              |                                       |         |                                |  |
|          |                     | DADOS TRADAL LISTAS             |                                       |         |                                |  |
|          |                     | DADUS TRADALHISTAS              |                                       |         |                                |  |
|          |                     | RG                              | Eccoleridede                          |         |                                |  |
|          |                     |                                 | Selecione                             | *       |                                |  |
|          |                     | CTPS                            | Trabalha?                             |         |                                |  |
|          |                     |                                 | Sim 💿 Não                             |         |                                |  |
|          |                     | PIS/NIS                         | Renda Própria                         |         |                                |  |
|          |                     |                                 | Selecione                             | *       |                                |  |
|          |                     |                                 | Rende Fernilier                       |         |                                |  |
|          |                     | Nacionalidade                   | Selecione                             | *       |                                |  |
|          |                     |                                 |                                       |         |                                |  |
|          |                     | DADOS DE LOCALIZAÇÃO            | N                                     |         |                                |  |
|          |                     | CEP                             | Logradouro                            |         |                                |  |
|          |                     |                                 | ٩                                     |         |                                |  |
|          |                     |                                 |                                       |         |                                |  |
|          |                     | Número Complemento              | o Bairro                              |         |                                |  |
|          |                     |                                 |                                       |         |                                |  |
|          |                     | Cidade                          | Regional                              |         |                                |  |
|          |                     |                                 | Salacione                             | *       |                                |  |
|          |                     |                                 |                                       |         |                                |  |
|          |                     |                                 | TA                                    | UALIZAR |                                |  |
|          |                     |                                 | ~                                     |         |                                |  |

| Arquivo Editar Exibir Histórico Fayoritos | Ferramentas Ajuda<br>Zimbra: Entrada X A Ap                                                                                                    | orendere X +                                                                                                    |                                                               |                                                                                  |                                                          |                 |                           |          |
|-------------------------------------------|----------------------------------------------------------------------------------------------------|----------------------------------------------------------------------------------------------------|---------------------------------------------------------------|----------------------------------------------------------------------------------|----------------------------------------------------------|-----------------|---------------------------|----------|
| € → ୯ ŵ                                   | (i) aprendere.curitiba.pr.gov.br/cursos                                                                                                    | s/inscricao/46422                                                                                                    | 80%                                                           | ··· 🛡 🏠                                                                          | <b>Q</b> Pesquisar                                       |                 |                           | ± ∥\     |
| 📵 PMC 🥃 PAM Curitiba 🔞 ICS 🔞 Si           | istema Liceus 🛛 🐯 Aprendere - Sistema 🛛 🗛 I                                                                                                    | Portal Aprendere MMP GRE (Sala de Mon                                                                                    | tora 🛞 Central 156 🕻                                          | 🖉 CIEE - home ( 🛞                                                                | CIEE - Programação 🕴                                     | 🌒 Liceus - Prog | gramação 🔓 Google         |          |
| URITIBA                                   |                                                                                                    |                                                                                                    |                                                               |                                                                                  |                                                          | •               | Lei de Acesso à Informaçã | Acesso A |
|                                           |                                                                                                    |                                                                                                    |                                                               |                                                                                  |                                                          |                 |                           |          |
|                                           | APRENDERE                                                                                                    | CURSOS OFERTADOS EAD                                                                                                    | DOCENTES SOBRE O POR                                          |                                                                                  | , EUNICE 🔹 🔻                                             | )               |                           |          |
|                                           |                                                                                                    |                                                                                                    |                                                               |                                                                                  |                                                          |                 |                           |          |
|                                           |                                                                                                    |                                                                                                    |                                                               |                                                                                  |                                                          |                 |                           |          |
|                                           |                                                                                                    |                                                                                                    |                                                               |                                                                                  |                                                          |                 |                           |          |
|                                           |                                                                                                    |                                                                                                    |                                                               |                                                                                  |                                                          |                 |                           |          |
|                                           | INSCRIÇÃO                                                                                                    |                                                                                                    |                                                               |                                                                                  |                                                          |                 |                           |          |
|                                           | INSCRIÇÃO<br>Confira seus dados e comple                                                                                                    | te sua înscrição                                                                                                    |                                                               |                                                                                  |                                                          |                 |                           |          |
|                                           | INSCRIÇÃO<br>Confira seus dados e comple                                                                                                    | te sua inscrição                                                                                                    |                                                               |                                                                                  |                                                          |                 |                           |          |
|                                           | INSCRIÇÃO<br>Confira seus dados e comple                                                                                                    | te sua înscrição                                                                                                    |                                                               |                                                                                  |                                                          |                 |                           |          |
|                                           | INSCRIÇÃO<br>Confira seus dados e comple                                                                                                    | te sua inscrição                                                                                                    |                                                               | DADOS DO                                                                         | PARTICIPANTE                                             |                 |                           |          |
|                                           | INSCRIÇÃO<br>Confira seus dados e comple<br>TURMA Nº 46422                                                                                                    | te sua înscrição                                                                                                    |                                                               | DADOS DO                                                                         | PARTICIPANTE                                             |                 |                           |          |
|                                           | INSCRIÇÃO<br>Confira seus dados e comple<br>TURMA Nº 46422<br>INSPETOR DE QUALIDADE                                                                                                    | te sua înscrição                                                                                                    |                                                               | DADOS DO<br>EUNICE                                                               | PARTICIPANTE                                             |                 |                           |          |
|                                           | INSCRIÇÃO<br>Confira seus dados e comple<br>TURMA Nº 46422<br>INSPETOR DE QUALIDADE<br>Desenvolver competências refe                                                                                                    | te sua înscrição<br>ativas à inspeção, avaliação e controle da                                                           | ualidade de produtos e                                        | DADOS DO<br>EUNICE<br>Comunidado                                                 | PARTICIPANTE                                             |                 |                           |          |
|                                           | INSCRIÇÃO<br>Confira seus dados e comple<br>TURMA № 46422<br>INSPETOR DE QUALIDADE<br>Desenvolver competências rela<br>processos de acordo com nor                                                                                                    | te sua înscrição<br>ativas à inspeção, avaliação e controle da<br>nas técnicas.                                          | ualidade de produtos e                                        | DADOS DO<br>EUNICE<br>Comunidade<br>Entidade: Co                                 | PARTICIPANTE<br>e<br>omunidade                           |                 |                           |          |
|                                           | INSCRIÇÃO<br>Confira seus dados e comple<br>TURMA Nº 46422<br>INSPETOR DE QUALIDADE<br>Desenvolver competências rela<br>processos de acordo com nom                                                                                                    | te sua inscrição<br>ativas à inspeção, avaliação e controle da<br>nas técnicas.                                          | ualidade de produtos e                                        | DADOS DO<br>EUNICE<br>Comunidade<br>Entidade: Co<br>CPE: 51                      | PARTICIPANTE<br>e<br>omunidade                           |                 |                           |          |
|                                           | INSCRIÇÃO<br>Confira seus dados e comple<br>TURMA Nº 46422<br>INSPETOR DE QUALIDADE<br>Desenvolver competências rela<br>processos de acordo com norr<br>@ COMUNIDADE                                                                                                    | te sua înscrição<br>ativas à inspeção, avaliação e controle da<br>nas técnicas.                                          | ualidade de produtos e                                        | DADOS DO<br>EUNICE<br>Comunidade<br>Entidade: Co<br>CPF: 51<br>E-mail:           | PARTICIPANTE<br>e<br>omunidade                           |                 |                           |          |
|                                           | INSCRIÇÃO<br>Confira seus dados e comple<br>TURMA Nº 46422<br>INSPETOR DE QUALIDADE<br>Desenvolver competências rela<br>processos de acordo com nom<br>COMUNIDADE<br>COMUNIDADE                                                                                                    | te sua inscrição<br>ativas à inspeção, avaliação e controle da<br>nas técnicas.<br>PRESENCIAL<br>Q 40 HORAS - PRESENCIAL | ualidade de produtos e<br>industrial<br>TRABALHO E<br>EMPREGO | DADOS DO<br>EUNICE<br>Comunidade<br>Entidade: Co<br>CPF: 51<br>E-mail:<br>EUNICE | PARTICIPANTE<br>e<br>omunidade<br>@GM                    | AILCOM          |                           |          |
|                                           | INSCRIÇÃO         Confira seus dados e completivados         TURMA Nº 46422         INSPETOR DE QUALIDADE         Desenvolver competências relaprocessos de acordo com nom         Image: Completing Series         Image: Completing Series | te sua înscrição<br>ativas à inspeção, avaliação e controle da<br>nas técnicas.<br>PRESENCIAL<br>O 40 HORAS - PRESENCIAL | ualidade de produtos e<br>industrial<br>TRABALHO E<br>EMPREGO | DADOS DO<br>EUNICE<br>Comunidade<br>Entidade: Co<br>CPF: 51<br>E-mail:<br>EUNICE | PARTICIPANTE<br>e<br>omunidade<br>@GM<br>ATUALIZAR DADOS | AILCOM          |                           |          |

CONFIRMAÇÃO DE INSCRIÇÃO 11 PT 👻 🏴 🎦 🌒 X 3 0 17 Arquivo Editar Exibir Histórico Favoritos Ferramentas Ajuda 📃 Portal Administrativo do Munic 🗙 🛛 🗾 Zimbra: Entrada × A Aprendere × > C û Q Pesquisar 4 80% … 🖸 ☆ () aprendere.curitiba.pr.gov.br/cursos/concluirinscricao/46422

📵 PMC 🔚 PAM Curitiba 🛞 ICS 🛞 Sistema Liceus 🐯 Aprendere - Sistema 🛕 Portal Aprendere 🗤 GRE (Sala de Monitora... 🛞 Central 156 🥑 CIEE - home 🛞 CIEE - Programação 🧐 Liceus - Programação 💪 Google

APRENDERE

CURITIBA

CURSOS OFERTADOS EAD DOCENTES SOBRE O PORTAL

9

OLÁ, EUNICE

10-45

06/06/2018

- 0 ×

¥ II\ □ Ξ

Acesso Rápido 🚽

🚯 Lei de Acesso à Informação

160

\*

## CONFIRMAÇÃO DE INSCRIÇÃO

## INSCRIÇÃO CONCLUÍDA COM SUCESSO.

Parabéns!

Você acaba de confirmar e garantir sua vaga na Ação INSPETOR DE QUALIDADE. Em breve, receberá um e-mail enviado para EUNICEP BGMAIL.COM com as informações e detalhes do evento. Acesse e confira. Caso não tenha recebido confirmação, entre em contato com o órgão proponente. Se desejar, você ainda poderá cancelar sua participação até 07/06/2018.

Para visualizar suas inscrições Clique Aquil

Bom curso!